# Please find here information and steps to register for the internship period in SAM and an overview about the following steps and statuses in SAM.

- 1. Registration Period and Deadline
- 2. Instructions
- 3. Three steps to register
- 4. How it works-Example
- 5. Explanation of status

# 1. REGISTRATION PERIOD AND DEADLINES

- <u>Registration period:</u> 01.01. to 15.03. summer semester / 01.07. to 15.09. winter semester
- <u>Registration deadline</u>: 15.03. for summer semester/ 15.09. for winter semester
   Please upload at least the <u>registration document</u> on S.A.M. by this date
- Deadline to fulfill the documents: fulfill the registration (upload documents) until 15.05. summersemester/ 15.11. wintersemester
- Deadline to upload your internship certificate
  Check the "date of submission" (Abgabedatum): with the end of the practical phase, the internship confirmation (alternatively the internship certificate) should be uploaded to receive your credits points.

# 2. INSTRUCTIONS

You can register for the practical phase in SAM via "Submissions" (Abgaben), which you can call up under "My Studies" (Mein Studium)

| S.A.M. Po           | ortal |            |           |                 |
|---------------------|-------|------------|-----------|-----------------|
| My Studies 🗸        | News  | Requests & | Documents | Course Overview |
| Schedule            |       | >          |           |                 |
| Registration for Co | urses | >          |           |                 |
| Grade Overview      |       | >          |           |                 |
| Exams               |       | >          |           |                 |
| Submissions         |       | >          |           |                 |

#### IBMAN STUDENTS:

If you have at least 110 ECTS points and are in the 4th semester or higher, you should see the <u>submission type internship</u> under "NEW REQUESTS"

#### MASTER STUDENTS:

If a mandatory internship period is required, you should see the <u>submission type internship</u> of your studies under " NEW REQUESTS "

| Submissions                     |                 |            |          |
|---------------------------------|-----------------|------------|----------|
|                                 |                 |            |          |
| Assignment S<br>Please select - | Please select - |            | Search Q |
|                                 | No o            | ita found. |          |
|                                 |                 |            |          |
| New requests                    |                 |            |          |

The "Request" button takes you to the processing of your registration for the internship. Depending on the current situation, you can follow template A or B.

- If most of the data are known before the registration deadline (15.09. WiSe or 15.03. SoSe) please fill in the relevant fields as shown below.
- If you are still in the application process, please fill in the submission and upload the registration document as a first step.

## 3. THREE STEPS TO REGISTER YOUR INTERNSHIP PERIOD

#### a. STEP ONE

Please fill in if you know the dates of your internship completely or as far as possible. The mandatory fields \* plus the information "weekly hours" must be completed. Please fill unknown data with the placeholder "-".

| Please note here                                                    | "Mandatory internship"                                                          |                                                                                                    |
|---------------------------------------------------------------------|---------------------------------------------------------------------------------|----------------------------------------------------------------------------------------------------|
| 3-4 points on your t<br>checked by the docu                         | asks are sufficient, the content of you ment "job description".                 | r practical phase will be                                                                             |
| sany name *<br>ss (Silveet / House number) *<br>if from *<br>2.2023 | Internet address  2nd address row  Country *  Contact person within the company | Please fill in the mandatory fields*:<br>Name, Address, internship period<br>and weekly working hours |
| awan<br>bone<br>sty satary                                          | E mail                                                                          |                                                                                                    |
| supervisor is                                                       | not required please fill in with "-"                                            |                                                                                                    |

To save your entries, click "Save" ("Speichern")

| My Studies 🗸    | News          | Requests & Documents | Course Overview  | My Profile 🗸      |               |
|-----------------|---------------|----------------------|------------------|-------------------|---------------|
| Home / My Stur  | lies / Submi  | eeione               |                  |                   |               |
|                 |               | 50010                |                  |                   |               |
|                 | o itom waa aa | und oursessfully     |                  |                   |               |
| () II           | e item was sa | veu successiully     |                  |                   |               |
| Submissions     |               |                      |                  |                   |               |
|                 |               |                      |                  |                   |               |
| Please sel      | ect           | Please select        | -                |                   | Search Q      |
| T IGUSC SCI     |               |                      |                  |                   |               |
| T lease set     |               |                      |                  |                   |               |
| BA-IBMAN-Prakti | kum-SoSe2023  | <                    | First supervisor | Company name Requ | Jested Edit N |

You can continue editing the submission in the next step.

### b. STEP TWO

Please fill in the required information or the gaps and upload the documents as requested

| Mandatory internship              |                          |                 |                         |              |
|-----------------------------------|--------------------------|-----------------|-------------------------|--------------|
| Job description *                 |                          | 0.1 ME          | B 0.5 MB                |              |
| Marketing                         |                          | Aufgabenb       | Annex engli             |              |
| Social Media<br>Reporting         |                          |                 |                         |              |
| reporting                         |                          | Delete          | e Delete                |              |
|                                   |                          |                 |                         |              |
|                                   |                          | 0/300           | UPLOAD                  |              |
|                                   |                          | 88.2 K          | В                       |              |
| Best internship ever Holding      | internet address         | Praktikum       | I.Annex                 |              |
| Address (Street / House number) * | 2nd address row          |                 | 2. ✓ Contr              | act          |
| Berlin Street 1                   |                          | Delete          |                         | a utila di a |
| ZIP * City *                      | Country *                | 5000            | 3. Job des              | criptio      |
| Contact person within the company | Salutation               |                 |                         |              |
| contact person want are company   | Please select            | ~               |                         |              |
| Email                             | Telephone                | Assigned data   |                         |              |
|                                   |                          |                 |                         |              |
|                                   |                          | Submission date | •                       |              |
| 21 08 2023 31 01 2024             |                          | 20.04.20        | 24                      |              |
|                                   |                          | 50.04.20        |                         |              |
| Monthly salary                    | Weekly hours             | Please no       | ote the deadline for    |              |
|                                   | 40,00                    | submitti        | ng the internship       |              |
| Entire holiday entitlement        |                          | confirma        | tion after completing   |              |
| 5                                 |                          | comme           | attent alter completing |              |
| 187-1                             |                          | your pra        | ctical phase.           |              |
| - not required                    | wisned second supervisor | You'll ge       | t your credtis which ar | e            |
|                                   |                          | required        | to get registered for y | our          |
|                                   |                          | required        | to get registered for y | 001          |

If information or documents are still missing, only save your entries (without confirming them!) so that you can edit them again. Your submission will remain in the requested status. Angefragt

## c. STEP 3

After all data has been completed and requested documents have been uploaded, please confirm. By clicking on the confirmation and saving, you send your registration for the "check by the administration".

|  | ~ | I hereby | confirm my e | entries | and grant the release for the next status. (Check by administration) |  |
|--|---|----------|--------------|---------|----------------------------------------------------------------------|--|
|  | s | ave >    | Cancel       | >       |                                                                      |  |
|  |   |          |              |         |                                                                      |  |

Next status:

| Submissions                                          |                         |                                    |                                                 |                         |          |
|------------------------------------------------------|-------------------------|------------------------------------|-------------------------------------------------|-------------------------|----------|
| Assignment Please select                             | Status<br>Please select | •                                  |                                                 |                         | Search Q |
| BA-IBMAN-Praktikum-SoSe2023<<br>Mandatory internship |                         | First supervisor<br>- not required | Company name<br>Best internship ever<br>Holding | Check by administration | Edit >   |

Your registration will be checked by the adminstration with a feedback on the status

## 4. HOW IT WORKS - EXAMPLE

After the proof of the documents there was a sign missing. The administration makes a comment and change the status:

| Commen                   | ts:                                                                                                   |                                         |                                                 |                                            |          |
|--------------------------|----------------------------------------------------------------------------------------------------|-----------------------------------------|-------------------------------------------------|--------------------------------------------|----------|
|                          | Sakka, Monika<br>Your job description is not signed, please<br>complete and upload the document again | 19.06.20<br>contact your internship pro | 23 13:44<br>vider to                            |                                            |          |
| Assignm<br>Please        | ent Status<br>select • Please select                                                                  | •                                       |                                                 |                                            | Search Q |
| BA-IBMAN-Pr<br>Mandatory | aktikum-SoSe2023<<br>internship                                                                       | First supervisor<br>- not required      | Company name<br>Best internship ever<br>Holding | Registration with reservation - Internship | Edit >   |

Please check the status and upload the correct document(s) as requested. Afterwards confirm and safe to change the status again.

| Assignment<br>Please select                          | • | Status<br>Please select | •                                  |                                                 |                               | Search Q |
|------------------------------------------------------|---|-------------------------|------------------------------------|-------------------------------------------------|-------------------------------|----------|
| BA-IBMAN-Praktikum-SoSe2023<<br>Mandatory internship |   |                         | First supervisor<br>- not required | Company name<br>Best internship ever<br>Holding | Check by administration<br>II | Edit >   |

After the 2<sup>nd</sup> proof all requirements are fulfilled so the status will be changed in aprooved:

| BA-IBMAN-Praktikum-SoSe2023<<br>Mandatory internship | First supervisor<br>- not required | Company name<br>Best internship ever<br>Holding | Approved/Open | Edit > |
|------------------------------------------------------|------------------------------------|-------------------------------------------------|---------------|--------|
|------------------------------------------------------|------------------------------------|-------------------------------------------------|---------------|--------|

After a great internship period and returning back to BSEL well experienced please upload your internship certificate in your submission (internship) to get your ECTS points.

| BA-IBMAN-Praktikum-SoSe2023<<br>Mandatory internship | First supervisor<br>- not required | Company name<br>Best internship ever<br>Holding | Submitted/Delivery Date reach | Edit > |
|------------------------------------------------------|------------------------------------|-------------------------------------------------|-------------------------------|--------|
|------------------------------------------------------|------------------------------------|-------------------------------------------------|-------------------------------|--------|

Last proof from the administration to change the state and register your credits.

| BA-IBMAN-Praktikum-SoSe2023<<br>Mandatory internship | First supervisor<br>- not required | Company name<br>Best internship ever<br>Holding | Rated - published | Edit > |
|------------------------------------------------------|------------------------------------|-------------------------------------------------|-------------------|--------|
|------------------------------------------------------|------------------------------------|-------------------------------------------------|-------------------|--------|

# 5. EXPLANATION OF THE STATUS IN SAM

The different statuses indicates you (and us) the current situation. The status informs about required steps or if your submissions is complete and finally accepted. Students change the status by ticking the box "I hereby confirm.."), the administration checks and changes the status depending on the requirements. Please find below some explantions.

| 1. | Angefragt                 | Your submission is being processed and not yet complete. Please only confirm when everything is complete, otherwise just click on save                                                                                  |
|----|---------------------------|----------------------------------------------------------------------------------------------------|
| 2. | Prüfen durch Verwaltung   | Confirming and saving activates this 2nd status. Your entries and documents will be checked and you will receive appropriate feedback via an further status                                                             |
| 3. | Anmeldung unter Vorbehalt | Your submission is not complete, e.g. documents are missing, often the task description                                                                                                    |
| 4. | Genehmigt/Offen           | Your practical phase has been approved. Please leave this status during the practical phase so that you can finally upload the internship confirmation. After confirming the upload, the next status will be activated. |
| 5. | Abgegeben                 | You have uploaded, confirmed and saved the internship confirmation/ the internship certificate after the end of the practical phase. We can now check this document and book the credit points                          |
| 6. | Bewertet - Veröffentlicht | Your practical phase has been successfully recorded, which you can also see in your performance overview                                                                                                    |
| 7. | Teilpraktikum             | SPECIAL CASE: If someone completes 2 internships, this will be given the status "Partial Internship" instead of "Approved/Open" for a better check of this exception                                                    |

## You have further questions? You've missed a deadline?

Please contact us via e-mail praxis-studi@hwr-berlin.de or phone 030/30877-1257 oder -1253